## QUICK GUIDE

## **Lexmark: Installing Windows Print Driver**

- 1. Search for Lexmark drivers in a preferred internet browser and select drivers and downloads.
- 2. Type in the model of the Lexmark.
- **3.** Select the computer's operating system from the drop down.
- 4. Select version from the drop down.
- **5.** Select the language of the print driver and press submit.
- 6. Select the driver.
- 7. Press I Agree Download.
- 8. Open the downloaded file and extract.
- 9. Open file and press Install.
- 10. Follow the steps in the wizard.
- **11.** If the machine automatically finds the IP address, finish the installation. If it does not, continue onto the next steps.
- 12. Select My printer is not listed...
- 13. Select Host/IP Address Search.
- 14. Enter the machine's IP address.
  - If unknown, follow the steps in the machine's user manual which can be found at <u>www.support.lexmark.com</u>.
- 15. Press OK and the wizard will search for the IP address.
- 16. Press Next once found.
- **17.** Press Finish to complete the installation.

\*\*Note: Print drivers are set to 2-sided and color by default. For assistance changing default settings, please contact the Loffler service department. Contact information is located on the red sticker on the front of the device.

Lexmark XC4140

Drivers & Downloads

Product or Software Name

Select Ope

Sele

Lexn

| erating                                            | System            | Windows   |  | ٠  |    |       |   |
|----------------------------------------------------|-------------------|-----------|--|----|----|-------|---|
| Select Version Windows 10 (64-bit)                 |                   |           |  |    |    |       |   |
| ct a Lar                                           | nguage            | English • |  |    |    | bmit  |   |
| hark Generic v4 Installer                          |                   |           |  |    |    |       |   |
| Lexmark <sup>®</sup>                               |                   |           |  |    |    |       |   |
|                                                    |                   |           |  |    |    |       |   |
| Select Pr                                          | rinter and Driver |           |  |    |    |       | ı |
| Printer                                            |                   |           |  |    |    |       |   |
| Connect through a port discovered on your computer |                   |           |  |    |    |       |   |
| No Print                                           | er Found          |           |  |    |    |       | l |
| My printer is not listed Advanced                  |                   |           |  |    |    |       | I |
| Find Printers                                      |                   |           |  |    |    |       |   |
| Local Subnet Search                                |                   |           |  |    |    |       |   |
| Host / IP Address Search                           |                   |           |  |    |    |       |   |
| 10.0.2.122                                         |                   |           |  |    |    |       |   |
| Subset Search                                      |                   |           |  |    |    |       |   |
|                                                    | IP Address        |           |  |    |    |       |   |
|                                                    | Subnet Mask       |           |  |    |    |       |   |
|                                                    | 0                 |           |  | ОК | Ca | ancel |   |
|                                                    |                   |           |  |    |    |       |   |

## LOFFLER